Proxy- Approving Leave/Time Entries in the New Employee Self-Service portal:

1. In the <u>UNC Asheville website</u>, click Login using your University credentials (username and password).

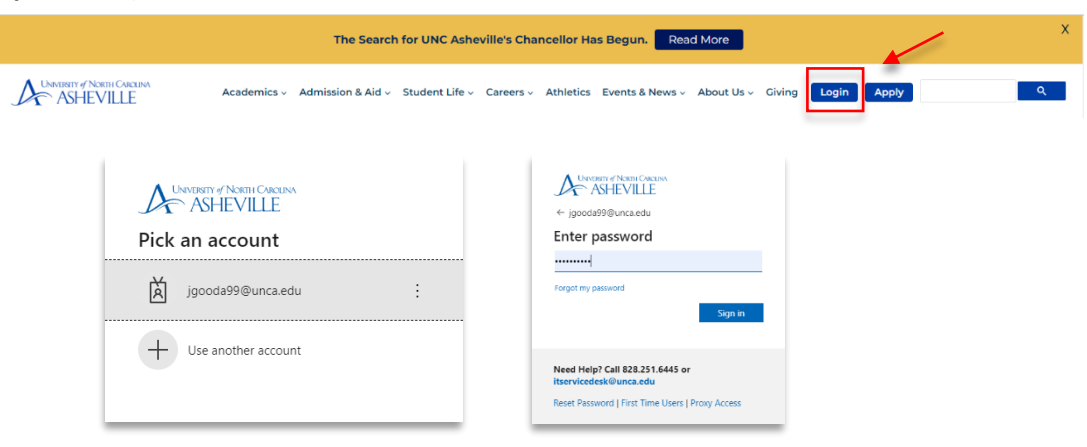

2. Click the Employee Dashboard link (need to create link).

| ASHEVILLE                   | ≡ 0                                                                                                    |
|-----------------------------|----------------------------------------------------------------------------------------------------|
| Search Appa.                | Welcome                                                                                                    |
| 🖾 EMAIL                     |                                                                                                    |
| CAMPUS DIRECTORY            | Moodle Course Retention Policy Announcement                                                                                                    |
| SELF SERVICE BANNER         |                                                                                                    |
| m MOODLE                    | CTL will implement the new <u>Moodle Course Retention Policy</u> on May 15, 2023.                                                                                                    |
| 20 ZOOM                     | Course-associated Moodle courses older than five years old (Fall 2017 and older) will be deleted at that time. The policy only pertains to Moodle courses associated with UNC Asheville classes and only courses older than five y                                                                                              |
|                             | Faculty and staff Moodle teachers can choose to save a copy of their older Moodle courses before the policy is implemented. Log into your UNCA Google account and use this form to record your preference. We recommend backup of your older course-associated Moodle courses or requesting an archive by Friday, May 12, 2023. |
| FINANCIAL AID & PAYMENTS ;  | - CTL Instructional Technology Team (ins. techniunca edu)                                                                                                    |
|                             |                                                                                                    |
| STUDENT RECORDS             |                                                                                                    |
| REGISTRATION & GRADES       |                                                                                                    |
|                             | Comprehensive Events Calendar                                                                                                    |
| 🕤 GOING GLOBAL 💦 💡          | This calendar includes events that are open to the campus community and external guests. Don't see your events listed here? If you have a departmental or divisional Google calendar that you would like to share on this page                                                                                                  |
| 28 EMPLOYMENT -             | Comment Communication provide and a                                                                                                    |
| g Employment Main Menu      | If you would like to add your event to this comprehensive events calendar in OnePort, please contact the calendar lead for each division (below). Please confirm that your supervisor and department chair has approved the ex<br>soarce or 2 your mapsh base housed to its is ubmittion as ensued.                             |
| ∬, Human Resources          | Academic Athans calendar is managed by Pol O'Brien                                                                                                    |
| Leave Reports (Permanent E) | Student Affairs calendar is managed by Anno Claire Jackson     Maker Athletics calendar is managed the Yarn Bine                                                                                                    |
| D Leave Balances            | Engagement Relations Events is managed by Michael McNamee                                                                                                    |
| Timesheets (Temp/Student E  | To post an event that is open to the public on the University Events Calendar; please email communication/ifunca.edu.                                                                                                    |
| Remote Work Agreement       | To add this calendar to your Google Calendar, click the +Google Calendar button in the bottom-right corner of the calendar.                                                                                                    |
| Contect Support             | University Events                                                                                                    |

- 3. Click the **Approve Leave Report** and/or **Approve Time** link.
  - Approve Leave Report is for Permanent Employees.
  - Approve Time is for Temporary and Student Employees.

| Employee Dashboa            | ard               |                                     |   |                    |   |                                      |                     |        |                      |
|-----------------------------|-------------------|-------------------------------------|---|--------------------|---|--------------------------------------|---------------------|--------|----------------------|
|                             | SB-HRS, Employee1 | Leave Balances as of 05/01/2023     |   |                    |   |                                      |                     |        |                      |
|                             | My Profile        | Vacation in hours                   | - | Sick in hours      |   | Bonus Leave in hours                 | -                   |        |                      |
|                             |                   | Community Service Leave in<br>hours |   | Comp 1x in hours   |   | Comp 1.5x in hours                   | •••                 |        |                      |
|                             |                   |                                     |   |                    |   | Full Leave                           | Belance Information | - 6    |                      |
| Pay Information             |                   |                                     |   |                    | Ť | → My Activities                      |                     |        | Approve time         |
| Latest Pay Stub: 03/91/2023 | All Pay Studio    | Direct Deposit Information          |   | Deductions History |   | Enter Laser Report                   |                     | $\leq$ | Approve Leave Report |
| Taxes                       |                   |                                     |   |                    | ^ | Approve Time                         |                     |        |                      |
| Employee Summary            |                   |                                     |   |                    | ^ | Approve Leave Report                 |                     |        |                      |
|                             |                   |                                     |   |                    |   | Approve Leave Request                |                     |        |                      |
|                             |                   |                                     |   |                    |   | Electronic Personnel Action Forms (B | wŋ.                 |        |                      |
|                             |                   |                                     |   |                    |   | Salary Planner                       |                     |        |                      |
|                             |                   |                                     |   |                    |   | Employee Menu                        |                     |        |                      |

4. Under Approvals, select the Leave Report option. If approving temporary or student employees' time, select Timesheet. Click the Proxy Super User link.

| Approvals - Leave Report |            |                                   | 👬 Proxy Super User |
|--------------------------|------------|-----------------------------------|--------------------|
| Approvals Leave Report   |            |                                   |                    |
| Leave Report All Depu    | artments v | ✓ All Status except Not Started ✓ | Enter ID/Name      |
| Leave Report             |            |                                   |                    |
| Leave Request            |            |                                   |                    |

5. In the **Proxy Super User** section, select the **Approver** you are representing as a **Proxy**.

| Application Selection                                                               |                                             | Click Navigate to Time and Leave               |
|-------------------------------------------------------------------------------------|---------------------------------------------|------------------------------------------------|
| Time & Leave Approvais 👻                                                            |                                             |                                                |
| Act as a Superuser                                                                  |                                             | Approvals application.                         |
| Act as Time Errory Approvals Exportuser<br>Act as Leave Report Approvals Superviser | Self -SB-HRG, Employee1 - [Human Resources] | × ··· ··                                       |
| Not as a Proxy for                                                                  | Approver/Manager – [Human Resources]        | Navigate to Time & Leave Approvals application |
| Set SEHRG Employeet - (Human Resource)                                              |                                             |                                                |
| Add a new proxy                                                                     | See sriper agentere                         | Conceptions.                                   |
| Employee Name - (Home Organizztion)                                                 |                                             |                                                |
| No records found                                                                    |                                             |                                                |

• Click the ellipsis (three dots) opposite the employee record, and select Preview.

| latine                                                                                                    |                |                                                         | 0 I                                  | D                                        |                                                | \$         | Organiza  | ition        |     |     | C Hours/Days/Units | \$      |
|----------------------------------------------------------------------------------------------------|----------------|---------------------------------------------------------|--------------------------------------|------------------------------------------|------------------------------------------------|------------|-----------|--------------|-----|-----|--------------------|---------|
| nager1                                                                                                    |                |                                                         | 9                                    | 30094824                                 |                                                |            | A-400041, | Human Resour | es  |     | 32.00 Hours        |         |
| oloyment/Benefits, 0000-                                                                                                    | 47-00          |                                                         |                                      |                                          |                                                |            |           |              |     |     |                    | Preview |
| ager2, Title, Position #                                                                                                    |                |                                                         | 9                                    | 30024114                                 |                                                |            | A-400041, | Human Resour | tes |     | 1.00 Hours         | U U     |
|                                                                                                    |                |                                                         |                                      |                                          |                                                |            |           |              |     |     | /                  |         |
|                                                                                                    |                |                                                         |                                      |                                          |                                                |            |           |              |     | _   |                    |         |
| Leave Report Deta                                                                                                    | il Summary     |                                                         |                                      |                                          |                                                |            |           |              |     |     |                    |         |
| -                                                                                                    | -              |                                                         |                                      |                                          |                                                |            |           |              |     | -   |                    |         |
|                                                                                                    |                |                                                         |                                      |                                          |                                                |            |           |              |     | -   |                    |         |
| Pay Period: 04/01/2023 - 04                                                                                                    | /30/2023 32.00 | 0 Hours P                                               | ending Si                            | ibmitted On 05                           | 5/01/2023, 08:5                                | 1 AM       |           |              |     |     |                    |         |
| Time Entry Detail                                                                                                    |                |                                                         |                                      |                                          |                                                |            |           |              |     | V   |                    |         |
| Date                                                                                                    | Earn Code      |                                                         |                                      |                                          | Shift                                          | Total      |           |              |     |     |                    |         |
| 04/07/2023                                                                                                    | WVC, Vacation  | Leave Taken                                             |                                      |                                          | 1                                              | 8.00 Hours |           |              |     |     |                    |         |
| 04/10/2023                                                                                                    | WVC, Vacation  | Leave Taken                                             |                                      |                                          | 1                                              | 4.00 Hours |           |              |     |     |                    |         |
| 04/10/2023                                                                                                    | WSK, Sick Leav | ve Taken                                                |                                      |                                          | 1                                              | 4.00 Hours |           |              |     |     |                    |         |
| 04/11/2023                                                                                                    | WVC, Vacation  | Leave Taken                                             |                                      |                                          | 1                                              | 8.00 Hours |           |              |     |     |                    |         |
| 04/12/2023                                                                                                    | WVC, Vacation  | Leave Taken                                             |                                      |                                          | 1                                              | 8.00 Hours |           |              |     |     |                    |         |
| Summary                                                                                                    |                |                                                         |                                      |                                          |                                                |            |           |              |     |     |                    |         |
| Farn Code                                                                                                    | Shift          | Week 1                                                  | Week 2                               | Week 3                                   | Week 4                                         | Week 5     | Week 6    | Total        |     | - ( |                    |         |
| WVC, Vacation Leave Taken                                                                                                    | 1              |                                                         | 8.00                                 | 20.00                                    |                                                |            |           | 28.00 Hours  |     | -   |                    |         |
|                                                                                                    |                |                                                         |                                      | 4.00                                     |                                                |            |           | 4.00 Hours   |     | -   |                    |         |
| WSK, Sick Leave Taken                                                                                                    | 1              |                                                         |                                      | 1000                                     |                                                |            |           |              |     |     |                    |         |
| WSK, Sick Leave Taken<br>Total Hours                                                                                                    | 1              |                                                         | 8.00                                 | 24.00                                    |                                                |            |           |              |     |     |                    |         |
| WSK, Sick Leave Taken<br>Total Hours                                                                                                    | 1              |                                                         | 8.00                                 | 24.00                                    |                                                |            |           |              |     |     |                    |         |
| WSK, Sick Leave Taken Total Hours Routing and Status                                                                                                    | 1              |                                                         | 8.00                                 | 24.00                                    |                                                |            |           |              |     |     |                    |         |
| WSK, Sick Leave Taken<br>Total Hours<br>Routing and Status<br>Name                                                                                                    | 1              | Action                                                  | 8.00                                 | 24.00<br>Date                            | & Time                                         |            |           |              |     |     |                    |         |
| WSK, Sick Leave Taken<br>Total Hours<br>Routing and Status<br>Name<br>MN-HRG, Manager1                                                                                    | 1              | Action                                                  | 8.00<br>ed                           | 24.00<br>Date<br>04/28                   | & Time<br>8/2023, 04:12 PI                     | M          |           |              |     |     |                    |         |
| WSK, Sick Leave Taken<br>Total Hours<br>Routing and Status<br>Name<br>MN-HRG, Manager1<br>MN-HRG, Manager1                                                                | 1              | Action<br>Originate<br>Submitte                         | 8.00<br>ed                           | 24.00<br>24.00<br>Date<br>04/28<br>05/01 | & Time<br>8/2023, 04:12 Pi<br>1/2023, 08:51 Ai | M          |           |              |     |     |                    |         |
| WSK, Sick Leave Taken<br>Total Hours<br>Routing and Status<br>Name<br>MN-HRG, Manager1<br>MN-HRG, Manager1<br>Manager/Approver<br>Leave Administrator                     | 1              | Action<br>Originate<br>Submitte<br>Pending              | 8.00<br>ed<br>ed<br>Approval         | 24.00<br>24.00<br>Date<br>04/28<br>05/01 | & Time<br>3/2023, 04:12 Pi<br>1/2023, 08:51 A  | M          |           |              |     |     |                    |         |
| VSK, SICk Leave Taken<br>Total Hours<br>Routing and Status<br>Name<br>MN-HRG, Manager1<br>MN-HRG, Manager1<br>MN-HRG, Manager1<br>Manager/Approver<br>Leave Administrator | 1              | Action<br>Originate<br>Submitte<br>Pending<br>In the Qu | 8.00<br>ed<br>ed<br>Approval<br>ueue | 24.00<br>24.00<br>Date<br>04/28<br>05/01 | & Time<br>3/2023, 04:12 PI<br>1/2023, 08:51 AI | M          |           |              |     |     |                    |         |

• Click **Details** to review the leave entries. The calendar view shows **earn/leave type** and **number of hours worked/taken** each day.

| 04/01/2023 - 04/30/2023 | 32.00 Hours 👔 👳 |            |               |          | Pending Subr | mitted On 05/01/2023, 08: | :51 AM |
|-------------------------|-----------------|------------|---------------|----------|--------------|---------------------------|--------|
| SUNDAY                  | SUNDAY MONDAY   |            | WEDNESDAY     | THURSDAY | FRIDAY       | SATURDAY                  |        |
| 9                       | 10              | 11         | 12            | 13       | 14           | 15                        |        |
| <                       | 8.00 Hours      | 8.00 Hours | 8.00 Hours    |          |              |                           | >      |
|                         | $\sim$          |            | Add Earn Code |          |              |                           |        |
| Vacation Leave Taken 🔗  | 4.00 Hours      |            |               |          |              | / 0                       |        |
|                         |                 |            |               |          |              | Total: 4.00 Ho            | ours   |
| Sick Leave Taken 🔗      | 4.00 Hours      |            |               |          |              | / 0                       |        |
|                         |                 |            |               |          |              | Total: 4.00 Ho            | ours   |

• Click **Preview** report again to **Approve**, or **Return for Correction**.

| Return            | Return Details      |      | for correction | Approve                   |  |
|-------------------|---------------------|------|----------------|---------------------------|--|
| Once approved, th | is message will app | ear: | Leave Repo     | rt successfully approved. |  |

**Return for Correction** will generate an email to the employee to alert them of the changes that need to be made in their leave report. After the employee corrects their entry, they will need to submit their leave again, and approval process begins again.

- 6. **Repeat the review and approval process for each employee**. Mass approval is not available for proxies.
- 7. After approving all designated leave entries, the status will change to **Pending Approved.** Final approval is done by the Leave Administrator.

| Pending - Approved 2                                         |           |                           |                  |            | ^ |
|--------------------------------------------------------------|-----------|---------------------------|------------------|------------|---|
| Employee Name                                                | ≎ ID      | Organization              | Hours/Days/Units | 0          |   |
| MN-HRG, Manager1<br>Assoc Dir Employment/Benefits, 000047-00 | 930094824 | A-400041, Human Resources | 32.00 Hours      | i <b>9</b> | : |
| MN-HRG, Manager2, Title, Position #                          | 930024114 | A-400041, Human Resources | 1.00 Hours       | i 9        | : |

## If you need more information or assistance, please contact the Payroll Office:

Email the Leave Keeper at <u>leave-reports@unca.edu</u> or call Ext. 2389 (828-250-2389) or Ext. 6661 (828-251-6661).